## Anleitung:

### Nutzung des M4U-Kurshefts in der Moodle-App und im Webbrowser

1. Zuerst die Moodle-App und dort das gewünschte Kursheft öffnen (> im Dashboard oben ist es verlinkt)

| <i>6</i> 74 | 🗸 Zurück                                                 |                    |             | Ku                  | rsheftvorlage                            | 1.3                                       |                                           |                                                   | Q :                                                                                                    |
|-------------|----------------------------------------------------------|--------------------|-------------|---------------------|------------------------------------------|-------------------------------------------|-------------------------------------------|---------------------------------------------------|----------------------------------------------------------------------------------------------------|
|             | Datum / Fach /<br>Lehrkraft                              | Thema              | Tafelbilder | Hausaufgaben        | Abwesenheit                              | Hausaufgaben<br>verg.                     | Material / HA<br>unvollst.                | Notizen                                           |                                                                                                    |
|             | Mo<br>18. Oktober<br>2021<br>Std.: 1<br>D Grim           | Schneewittc<br>hen |             | Apfel<br>mitbringen | Müller,<br>Lieschen                      | Blocksberg,<br>Bibi<br>de Tal,<br>Fulano  | Mustermann,<br>Max<br>Müller,<br>Lieschen | Elternbrief<br>ausgeteilt v                       | Clemens<br>Arnold                                                                                                    |
|             |                                                          |                    |             |                     |                                          |                                           |                                           |                                                   | Q                                                                                                    |
| •           | Fr<br>15. Oktober<br>2021<br>Std.: 3<br>4<br>D Grim<br>m | Froschkönig        |             | Kugel basteln       | Blocksberg,<br>Bibi<br>de Tal,<br>Fulano | Müller,<br>Lieschen<br>Dupont, Jean       | Mustermann,<br>Max<br>Müller,<br>Lieschen | 9:45h<br>Fototermin!<br>Harry entsch.<br>14.10. v | Clemens<br>Arnold                                                                                                    |
| ۲           | Do<br>14. Oktober<br>2021<br>Std.: 3<br>D Grim<br>m      | Rotkäppchen        |             | Kappe nähen         | Potter, Harry<br>de Tal,<br>Fulano       | Mustermann,<br>Max<br>Blocksberg,<br>Bibi | Mustermann,<br>Max<br>Potter, Harry       | Preis für<br>Arbeitsheft:<br>9,90€                | Clemens<br>Arnold<br>Clemens<br>The second second s |
| ≡           |                                                          |                    |             |                     |                                          |                                           |                                           |                                                   | Q <b>+</b>                                                                                                    |

> Es kommt die Listenansicht der bisherigen Stunden:

2. Anlegen eines Sitzungstermins durch die Taste "+" unten rechts

3. Eintragung der Dinge, die man eintragen möchte, in die jeweiligen Felder des Eintragformulars:

| <i>6</i> 24 | Zurück          |                                        | Kursheftvorlage 1.3 |                                                                                                    | Sichern                                                                                                    |
|-------------|-----------------|----------------------------------------|---------------------|----------------------------------------------------------------------------------------------------|----------------------------------------------------------------------------------------------------|
|             | Wochentag:      | Datum der Stunde:                      | Stunde:             | Tafelbild 1:                                                                                                    | Tafelbild 2:                                                                                                    |
| Ö           | Auswählen       | <ul> <li>▼ 16. October 2021</li> </ul> | Auswählen 🔻         | Maximale Größe für<br>– Dateien: 5 MB,<br>maximale Anzahl<br>von Anhängen: 1                                                                                                    | Maximale Größe für<br>Dateien: 5 MB,<br>maximale Anzahl<br>von Anhängen: 1                                                   |
| •           |                 |                                        |                     | Akzeptierte<br>Dateitypen:                                                                                                    | Akzeptierte<br>Dateitypen:                                                                                                   |
| ٠           |                 |                                        |                     | <ul> <li>Bilddateien         <ul> <li>.ai .bm .bmp</li> <li>.gdraw .gif</li> <li>.ico .jpe .jpeg</li> <li>.jpg .pct .pic</li> <li>.pict .png .svg</li> <li>.svgz .tif.tiff</li> </ul> </li> </ul> | Bilddateien     .ai .bm .bmp     .gdraw .gif     .ico .jpe .jpeg     .jpg .pct .pic     .pict .png .svg     .svgz .tif .tiff |
| 611         |                 |                                        |                     | .x-png                                                                                                    | .x-png                                                                                                    |
|             |                 |                                        |                     | Datei     hinzufügen                                                                                                    | Datei<br>hinzufügen                                                                                                    |
|             |                 |                                        |                     | Alternativer Text                                                                                                    | Alternativer Text                                                                                                    |
| ۲           | Fach:           |                                        | Lehrkraft:          |                                                                                                    |                                                                                                    |
|             | Unterrichtsfach |                                        | Lehrkraft           |                                                                                                    |                                                                                                    |
|             | Thema:          |                                        | Hausaufgaber        | n:                                                                                                    |                                                                                                    |
|             |                 |                                        |                     |                                                                                                    |                                                                                                    |

> Sichern am Ende nicht vergessen!

4. Hinweise zur Mehrfachauswahl bei den Dropdown-Menus Abwesenheit / Hausaufgaben vergessen / Material / HA unvollständig:

|   | <b>〈</b> Zurück |                                             | Kurs                                   | sheftvorlage 1.3             |             |                          |         |                    |                       | 5                    | Sichern |
|---|-----------------|---------------------------------------------|----------------------------------------|------------------------------|-------------|--------------------------|---------|--------------------|-----------------------|----------------------|---------|
| ö |                 |                                             |                                        |                              | Alternative | <b>r Text</b><br>er Text |         | Alterna<br>Alterna | tiver Te:<br>ativer T | urugen<br>xt<br>'ext |         |
|   | Fach:           |                                             |                                        | Lehrkraft:                   |             |                          | _       | _                  | _                     | _                    |         |
| • | Unterrichtsfach |                                             | Material<br>(Nam                       | / HA unvollst.<br>nensliste) |             |                          |         |                    |                       |                      |         |
| ¢ | Thema:<br>Thema |                                             | Musterma<br>Müller, Li                 | ann, Max<br>eschen           |             |                          |         |                    |                       |                      |         |
|   | Abwesenheit:    | Hausaufgabe<br>Müller, Liesc<br>Blocksberg, | Potter, Ha     Blocksbe     de Tal, Fu | arry<br>rg, Bibi<br>Ilano    |             |                          | Notizen | :                  | _                     | _                    |         |
| • | -               |                                             | Cancel                                 | ОК                           |             |                          |         |                    |                       |                      |         |
| ۲ |                 |                                             |                                        |                              |             |                          |         |                    |                       |                      |         |
| ≡ |                 |                                             |                                        |                              |             | В                        | I       | U                  | ÷                     | ¶                    | >       |

- Wenn die Namen der Schüler/innen nicht stimmen, kann man sie korrigieren. Dazu muss man sich in einem Browser in Moodle anmelden und das M4U-Kursheft einmal dort öffnen

Kursvorlage 1.3

direkt auf das Aktivitätssymbol klicken; das eigene Kursheft wird natürlich nicht "Kursvorlage 1.3" heißen.)

#### - Dann auf den Reiter "Felder" drücken :

| Kursvorlage 1.3                                      |                                      |                                    |                                 |
|------------------------------------------------------|--------------------------------------|------------------------------------|---------------------------------|
| Listenansicht Einzelansicht Suche Eintrag hinzufügen | Export Vorlagen Felder Vorlagensätze |                                    |                                 |
| Einträge pro Seite 10 + Suchen Sortie                | rt nach Datum der Stunde 🔶           | Absteigend 🕈 🗆 Erweiterte Suche Ei | nstellungen speichern           |
| Datum / Fach / Lehrkraft Thema                       | Tafelbilder Hausaufgaben             | Abwesenheit Hausaufgaben verg.     | Material / HA unvollst. Notizen |
| Мо                                                   |                                      |                                    |                                 |

**{Exkurs**: Die Reiter "**Listenansicht**" und "**Eintrag hinzufügen**" sind hier die Bereiche, die man in der App auf dem Tablet angezeigt bekommt. Man kann hier im Browser das Gleiche machen, nur das Einfügen von Tafelbildern / anderen Fotos ist nicht so einfach wie bei der App, da man sie hier hochladen muss.

Die Reiter "**Einzelansicht**" und "**Suche**" sind weitgehend selbsterklärend, nur bei der Suche muss man ein wenig üben und spielen, bis man die Ergebnisse bekommt, die man will.

Unter "**Export**" kann man die Einträge der Tabelle für ein Tabellenkalkulationsprogramm exportieren (siehe Extra-Anleitung, die noch folgt).

Den Reiter "Vorlagensatz" braucht man vor allem, wenn man das Klassenbuch neu einrichtet.

Vom Reiter "Vorlagen" lässt man besser die Finger, wenn man sich nicht mit HTML auskennt.}

Nach dem Öffnen des Reiters "Felder" muss man die Felder, wo eingeklammert (*Namensliste*) steht, nacheinander anklicken und dort die Namensliste berichtigen.

| Eddasma                                      | End Im                                           | Natuondia | Foldborchroibung  |
|----------------------------------------------|--------------------------------------------------|-----------|-------------------|
|                                              | reio-iyp                                         | Notwendig | Peidbeschreibung  |
| Datum der stunde                             | Datumsfeld                                       | Nein      | Datum             |
| Inhalt lang                                  | A Textbereichsfeld                               | Nein      | Inhalt der Stunde |
| Tafelbild 1                                  | Bildfeld                                         | Nein      |                   |
| Wochentag                                    | <ul> <li>Einfachauswahl (Radiobutton)</li> </ul> | Nein      |                   |
| Stunde                                       | ☑ Feld f ür Mehrfachauswahl (Checkboxen)         | Nein      |                   |
| Unterrichtefent                              | 1 Textbereichsfeld                               | Nein      |                   |
| Hausaufgaben vergessen (Namensliste)         | S Feld für Mehrfachauswahl (Checkboxen)          | Nein      |                   |
| Abwesenheit (Namensliste)                    | S Feld für Mehrfachauswahl (Checkboxen)          | Nein      |                   |
| <u>Material / HA unvollst. (Namensliste)</u> | S Feld für Mehrfachauswahl (Checkboxen)          | Nein      |                   |
| Notizen                                      | A Textbereichsfeld                               | Nein      |                   |
| Tafelbild 2                                  | 🖾 Bildfeld                                       | Nein      |                   |
| Lehrkraft                                    | I Textbereichsfeld                               | Nein      |                   |
| Thema                                        | I Textbereichsfeld                               | Nein      |                   |
| Hausaufgaben                                 | 1 Textbereichsfeld                               | Nein      |                   |

# **Beispiel** : Das Feld "Material / HA unvollst. (Namensliste)" anklicken und dann die Namensliste bearbeiten:

| Kursvorlag    | ge 1.3        |          |                    |         |                 |                  |                                  |
|---------------|---------------|----------|--------------------|---------|-----------------|------------------|----------------------------------|
| Listenansicht | Einzelansicht | Suche    | Eintrag hinzufügen | Export  | Vorlagen        | Felder           | Vorlagensätze                    |
| Feld für Me   | ehrfachausv   | vahl (Cl | neckboxen)         |         |                 |                  |                                  |
|               |               |          |                    |         | Feldnar         | me Mater         | ial / HA unvollst. (Namensliste) |
|               |               |          |                    | F       | eldbeschreibu   | ng               |                                  |
|               |               |          |                    |         | Pflichtfe       | eld 🗌            |                                  |
|               |               |          |                    | Optione | n (eine pro Zei | le) Muste        | ermann, Max                      |
|               |               |          |                    |         |                 | Potter           | r, Lieschen<br>r, Harry          |
|               |               |          |                    |         |                 | Block:<br>de Tal | sberg, Bibi<br>, Fulano          |
|               |               |          |                    |         |                 | Dupor            | nt, Jean                         |
|               |               |          |                    |         |                 |                  | Änderungen speichern Abbrechen   |

(Nicht vergessen, auf "Änderungen speichern" zu drücken!)

Wenn dieser Vorgang abgeschlossen ist, tauchen die Schüler/innen bei der Eingabe neuer Daten in der richtigen Zusammensetzung auf.

#### Kleine Nickeligkeiten, die ich an der App festgestellt habe, und wie man damit umgeht:

Standardmäßig ist das M4U-Kurshefts so eingestellt, dass bei der Listenansicht die neueste Stunde ganz oben steht. Diese Anordnung wird von der App nicht automatisch übernommen
sie ordnet die Stunden nach dem Erstellungsdatum des Eintrags. Am einfachsten ist es, die Stunden in der Reihenfolge anzulegen, wie sie stattfinden. Oder man betätigt die Lupe rechts oben und stellt die Sortierreihenfolge auf "Datum der Stunde" um, was auch geht.

- Manche Dinge speichert die App im Cache (interner Zwischenspeicher) und zeigt dann manchmal Änderungen / neue Einträge nicht gleich an. Dann einfach den Bildschirm nach unten ziehen > Nachladen wird ausgelöst.

- Wenn man nachträglich die Schülerzusammensetzung der Gruppe ändert, kann es sein, dass die App dies nicht sofort erkennt. Wenn es durch kein Nachladen klappen will, hilft es, die App kurzzeitig komplett von der Lender abzumelden und dann neu einzuloggen. Dabei geht nichts verloren, da ja alles auf dem Server gespeichert ist.